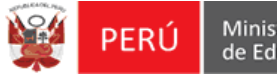

## Guía práctica para modificar una plaza marcada como excedente.

Como modificar a un docente marcado como excedente por error.

1.- En el formulario de Confirmación se selecciona al Docente y se da clic al botón Marcar.

|                                                                                                    | Latos de en                                                                                                    | ntrada                                                                                                    | Comisión                                                                                                    | Racionalización                                                                                                    |                                                         | Confirmación                                                                                                    |                                                                                                    | Notificación                                                                                                    | (                                                               | Envío UGEL                                                                                                    |
|----------------------------------------------------------------------------------------------------|----------------------------------------------------------------------------------------------------|----------------------------------------------------------------------------------------------------|----------------------------------------------------------------------------------------------------|----------------------------------------------------------------------------------------------------|---------------------------------------------------------|----------------------------------------------------------------------------------------------------|----------------------------------------------------------------------------------------------------|----------------------------------------------------------------------------------------------------|-----------------------------------------------------------------|----------------------------------------------------------------------------------------------------|
| Centro                                                                                                    |                                                                                                    |                                                                                                    |                                                                                                    |                                                                                                    |                                                         |                                                                                                    |                                                                                                    |                                                                                                    |                                                                 |                                                                                                    |
| Centro:                                                                                                    |                                                                                                    | 1226                                                                                                    |                                                                                                    |                                                                                                    | Modalida                                                | ad Educativa: EDU                                                                                                    | ICACIÓN BÁSIC                                                                                                    | A REGULAR SECUNDARIA                                                                                                    |                                                                 |                                                                                                    |
| continuac                                                                                                    | ión se muestran los                                                                                                    | resultados de posibles ex                                                                                                    | cedenicas y/o déficit de acu                                                                                                    | erdo a la matrícula del SIAGIE registrada en su                                                                                                    | u Institución e                                         | educativa y los parámetros d                                                                                                    | e la Norma de R                                                                                                    | acionalización.                                                                                                    |                                                                 |                                                                                                    |
|                                                                                                    | RES                                                                                                    |                                                                                                    | A                                                                                                    |                                                                                                    |                                                         |                                                                                                    |                                                                                                    | RESULIADO DE                                                                                                    | RACIONALIZACIO                                                  |                                                                                                    |
|                                                                                                    | REQUERIMIEN                                                                                                    | 10                                                                                                    | EXCEDENTE                                                                                                    |                                                                                                    |                                                         |                                                                                                    |                                                                                                    | REQUERIMIENTO                                                                                                    | ۰<br>۱                                                          | EXCEDENTE                                                                                                    |
|                                                                                                    | 0                                                                                                    |                                                                                                    | 3                                                                                                    |                                                                                                    |                                                         |                                                                                                    |                                                                                                    | 0                                                                                                    | <b>_</b>                                                        |                                                                                                    |
| cedente                                                                                                    | Requerimiento                                                                                                    |                                                                                                    |                                                                                                    |                                                                                                    |                                                         |                                                                                                    |                                                                                                    |                                                                                                    |                                                                 |                                                                                                    |
| Cuadro                                                                                                    | resumen de plaza                                                                                                    | ne do la inetitución od                                                                                                    |                                                                                                    |                                                                                                    |                                                         |                                                                                                    |                                                                                                    |                                                                                                    |                                                                 |                                                                                                    |
| Cuadro                                                                                                    | Denominación                                                                                                    | n Noml                                                                                                    | orados Contra                                                                                                    | itados Total Personal                                                                                                    |                                                         |                                                                                                    | DETALLE                                                                                                    | DE HORAS - JORN                                                                                                    | ADA REGULAR                                                     | Total                                                                                                    |
| UXILIAR                                                                                                    | Denominación                                                                                                    | n Nomi                                                                                                    | orados Contra<br>1                                                                                                    | tados Total Personal                                                                                                    | 1                                                       | 1 CANTIDAD E                                                                                                    | DETALLE<br>DE HORAS = N° D                                                                                                    | DE HORAS - JORNA<br>DE SECCIONES [21] x 35                                                                                                    | ADA REGULAR                                                     | Total<br>735                                                                                                    |
| UXILIAR                                                                                                    | Denominación<br>DE EDUCACION                                                                                                    | Noml                                                                                                    | orados Contra<br>1<br>2                                                                                                    | tados Total Personal<br>0 1<br>1                                                                                                    | 1                                                       | 1 CANTIDAD E<br>2 DIRECTIVO                                                                                                    | DETALLE<br>DE HORAS = N° I<br>JER - MAS DE 10                                                                                                    | DE HORAS - JORNA<br>DE SECCIONES [ 21 ] x 35<br>O SECCIONES => SIN DICTA                                                                                                    | ADA REGULAR                                                     | <b>Total</b><br>735<br>0                                                                                                    |
| AUXILIAR                                                                                                    | Denominación<br>DE EDUCACION<br>D                                                                                                    | Nomi                                                                                                    | nrados Contra<br>1<br>2<br>1                                                                                                    | ttados Total Personal<br>0 1<br>1 3<br>0 1                                                                                                    | 1                                                       | 1 CANTIDAD D<br>2 DIRECTIVO<br>3 CANTIDAD J                                                                                                    | DETALLE<br>DE HORAS = N° I<br>JER - MAS DE 10<br>ERARQUICOS =                                                                                                    | DE HORAS - JORNA<br>DE SECCIONES [21] × 35<br>D SECCIONES => SIN DICTA<br>N° DE PLAZAS [0] × 12                                                                                                    | ADA REGULAR                                                     | <b>Total</b><br>735<br>0<br>0                                                                                                    |
| AUXILIAR<br>AUXILIAR<br>DIRECTIVI<br>DOCENTE                                                                                   | Denominación<br>DE EDUCACION<br>D                                                                                                    | Nom                                                                                                    | rados Contra<br>1<br>2<br>1<br>29                                                                                                    | Total Personal           0         1           1         3           0         1           2         31                                                                                                    |                                                         | 1 CANTIDAD C<br>2 DIRECTIVO<br>3 CANTIDAD J<br>4 CANTIDAD C                                                                                                    | DETALLE<br>DE HORAS = N° I<br>JER - MAS DE 10<br>ERARQUICOS =<br>COORDINADORE                                                                                                    | DE HORAS - JORNA<br>DE SECCIONES [21] x 35<br>D SECCIONES => SIN DICTA<br>N° DE PLAZAS [0] x 12<br>S = N° DE PLAZAS [0] x 12                                                                                                    | ADA REGULAR<br>ADO DE HORAS                                     | <b>Total</b><br>735<br>0<br>0<br>0                                                                                                    |
| AUXILIAR<br>AUXILIAR<br>DIRECTIV<br>DOCENTE<br>TOTAL                                                                           | Denominación<br>DE EDUCACION<br>D                                                                                                    | Nomi                                                                                                    | rados Contra<br>1<br>2<br>1<br>29<br>33                                                                                                    | Total Personal           0         1           1         3           0         1           2         31           3         36                                                                                                    |                                                         | 1 CANTIDAD E<br>2 DIRECTIVO<br>3 CANTIDAD J<br>4 CANTIDAD C<br>Información Ref                                                                                                    | DETALLE<br>DE HORAS = Nº (<br>JER - MAS DE 10<br>ERARQUICOS =<br>COORDINADORE<br>erencial.                                                                                                    | E DE HORAS - JORNJ<br>DE SECCIONES [21] x 35<br>9 SECCIONES => SIN DICT/<br>N° DE PLAZAS [0] x 12<br>S = N° DE PLAZAS [0] x 12                                                                                                    | ADA REGULAR<br>ADO DE HORAS                                     | <b>Total</b><br>735<br>0<br>0<br>0                                                                                                    |
| AUXILIAR<br>AUXILIAR<br>DIRECTIVI<br>DOCENTE<br>TOTAL<br>Detalle d                                                             | Denominación<br>DE EDUCACION<br>D<br>D<br>lel personal de la<br>ente cuadro puede m                                                                           | institución educativa                                                                                                    | radava Prados Contra 2 1 2 3 3 3 3 Contra e indicar el suste                                                                                                    | tados Total Personal O 1 1 1 2 3 3 3 6 6 6 7 7 7 7 7 7 7 7 7 7 7 7 7 7                                                                                                    | á ser presenta                                          | 1 CANTIDAD C<br>2 DIRECTIVO.<br>3 CANTIDAD J<br>4 CANTIDAD C<br>Información Ref                                                                                                    | DETALLE<br>DE HORAS = Nº I<br>JER - MAS DE 10<br>ERARQUICOS =<br>CORDINADORE<br>erencial.                                                                                                    | E DE HORAS - JORN.<br>JE SECCIONES [21] x 35<br>SECCIONES => SIN DICT/<br>N° DE PLAZAS [0] x 12<br>S = N° DE PLAZAS [0] x 12<br>a local a la que correspond                                                                                                    | ADA REGULAR<br>ADO DE HORAS                                     | Total           735           0           0           0           0                                                                                                    |
| AUXILIAR<br>AUXILIAR<br>AUXILIAR<br>DIRECTIVA<br>DOCENTE<br>TOTAL<br>Detalle of<br>n el sigui                                  | Denominación<br>DE EDUCACION<br>DO<br>lel personal de la<br>ente cuadro puede m<br>Código plaza                                                               | institución educativa<br>nodificar la condición de o<br>Apellidos                                                                                | Accentral<br>prados Contra<br>1<br>2<br>1<br>2<br>1<br>2<br>3<br>3<br>3<br>xccedencia e indicar el suster<br>Nombres                                                                                                    | tados Total Personal 0 1 1 3 0 2 3 3 3 to correspondente. dicha información deber Cargo                                                                                                    | á ser presenta<br>Jornada                               | 1 CANTIDAD C<br>2 DIRECTIVO.<br>3 CANTIDAD J<br>4 CANTIDAD C<br>Información Ref<br>ada en físico a la unidad de (<br>Situación Laboral                                                                | DETALLE<br>DE HORAS = Nº I<br>JER - MAS DE 10<br>JER - MAS DE 10<br>JER -  | E DE HORAS - JORNA<br>DE SECCIONES (21) x 35<br>SECCIONES => SIN DICT/<br>N° DE PLAZAS (0) x 12<br>S = N° DE PLAZAS (0) x 12<br>a local a la que correspond<br>Escala/Categoría                                                                                                    | ADA REGULAR<br>ADO DE HORAS<br>2<br>16.<br>Condición Espec      | Total<br>735<br>0 0<br>0<br>0<br>0<br>0<br>0                                                                                                    |
| UXILIAR<br>UXILIAR<br>NRECTIVN<br>NRECTIVN<br>OOCENTE<br>TOTAL<br>Detalle (<br>n el siguid<br>DNI<br>7604040                   | Denominación<br>DE EDUCACION<br>DO<br>lel personal de la<br>ente cuadro puede m<br>Código plaza<br>784841116319                                               | institución educative<br>institución educative<br>loodificar la condición de<br>Apelitidos<br>Lopez NUÑUVERO                                     | iradox Contra<br>1<br>2<br>1<br>2<br>33<br>xceedencia e indicar el sustea<br>Nombres<br>FELX VALERIANO                                                                                                    | tados Total Personal<br>Total Personal<br>1 3<br>2 31<br>3 3 36<br>to correspondente, dicha información deber<br>Cargo<br>SUB-DIRECTOR LE.                                                                                                    | ό ser presenta<br>Jornada<br>40                         | 1 CANTIDAD [     2 DIRECTIVO.     3 CANTIDAD J     4 CANTIDAD J     4 CANTIDAD [     Información Ref      ada en físico a la unidad de (     Situación Laboral     NOMBRADO                           | DETALLE<br>DE HORAS = N° I<br>JER - MAS DE 10<br>ERARQUICOS =<br>:00RDINADORE<br>erencial.                                                                                                    | DE HORAS - JORN.           DE SECCIONES [21] x 35           SECCIONES ** SIN DICT.           N* DE PLAZAS [0] x 12           S = N* DE PLAZAS [0] x 12           S = N* DE PLAZAS [0] x 12           Becal e la que correspond           Escala/Categoría           4                                                                                                    | ADA REGULAR<br>ADO DE HORAS<br>2<br>Ie.<br>Condición Espec      | Total           735           0           0           0           0           0           0           0           0           0           0           0           0           0           0           0           0           0           0           0 |
| UXILIAR<br>UXILIAR<br>IRECTIVI<br>IOCENTE<br>OTAL<br>Detalle d<br>a el siguid<br>DNI<br>7604040                                | Denominación<br>DE EDUCACION<br>D<br>Iel personal de la<br>ente cuadro puede m<br>Código plaza<br>784841116319<br>15EV01806470                                | institución educative<br>institución educative<br>additicar la condición de<br>Apellidos<br>LOPEZ NUÑUVERO                                       | iradove Contro<br>prados Contro<br>1<br>2<br>1<br>2<br>33<br>xccedencia e indicar el suste<br>Nombres<br>FELX VALERIANO                                                                                                    | Total Personal           0         1           1         3           0         1           2         31           3         36           UP-DIRECTOR LE           PROFESOR (PROMOTOR CULTURAL)                                                                                                    | á ser presenta<br>Jornada<br>40<br>30                   | 1 CANTIDAD C     2 DIRECTIVO     3 CANTIDAD J     4 CANTIDAD J     4 CANTIDAD C     Información Ref     Situación Laboral     NOMERADO     CONTRATADO                                                 | DETALLE<br>DE HORAS = N° ID<br>LER - MAS DE 11 LER - MAS DE 11 LER - MAS DE 12 LER - MAS DE 12 LER -                                                                                                    | DE HORAS - JORNN           DE SECCIONES 121 x 35           SECCIONES >> SIN DICT.           N* DE PLAZAS [0] x 12           S > N* DE PLAZAS [0] x 12           S > N* DE PLAZAS [0] x 12           N = DE PLAZAS [0] x 12           N = DE PLAZAS [0] x 12           S > N* DE PLAZAS [0] x 12           S > N* DE PLAZAS [0] x 12           S > N* DE PLAZAS [0] x 12           S > N* DE PLAZAS [0] x 12           S > N* DE PLAZAS [0] x 12           S > N* DE PLAZAS [0] x 12           N = DE PLAZAS [0] x 12           N = DE PLAZAS [0] x 12           N = DE PLAZAS [0] x 12           N = DE PLAZAS [0] x 12           N = DE PLAZAS [                                                                                                    | ADA REGULAR<br>ADO DE HORAS<br>2<br>2<br>6e.<br>Condición Espec | Total<br>735<br>0<br>0<br>0<br>0<br>0<br>0<br>0<br>0                                                                                                    |
| UXILIAR<br>UXILIAR<br>IRECTIVI<br>OCENTE<br>OTAL<br>Octalle d<br>nel sigui<br>7604040                                          | Denominación<br>DE EDUCACION<br>D<br>Dele personal de la<br>ente cuadro puede m<br>Código plaza<br>764641116319<br>15EV01806470<br>758601110316               | Institución educativa<br>institución educativa<br>institución educativa<br>lopez nuñuvero<br>ALCARRAZ GONZALES                                   | xrados Contra<br>1 2 1 2 3 3 xccedencia e indicar el suster Nombres FELX VALERIANO JOSE ALEJANDRO                                                                                                    | tados Total Personal O Total Personal O                                                                                                    | á ser presenta<br>Jornada<br>40<br>30<br>30             | 1 CANTIDAD C     2 DIRECTIVO.     3 CANTIDAD J     4 CANTIDAD J     4 CANTIDAD C     Información Ref     Situación Laboral     NOMBRADO     CONTRATADO     NOMBRADO                                   | DETALLE<br>DE HORAS = N° LI<br>LER - MAS DE 11<br>LER - MAS DE 11<br>LER - MAS DE 11<br>COORDINADORE<br>erencial.                                                                                                    | DE HORAS - JORNJ<br>DE ECCIONES [21] × 35<br>secciones = 0 × 10<br>N° DE PLAZAS [0] × 12<br>S = N° DE PLAZAS [0] × 12<br>s = N° DE PLAZAS [0] × 12<br>a local a la que correspond<br>Escala/Categoría<br>4<br>1<br>2                                                                                                    | ADA REGULAR<br>ADO DE HORAS<br>2<br>2<br>6.<br>Condición Espec  | total<br>735<br>0<br>0<br>0<br>0<br>0<br>0<br>0<br>0<br>0<br>0<br>0<br>0<br>0<br>0<br>0<br>0<br>0<br>0<br>0                                                                                                    |
| UXILIAR<br>UXILIAR<br>UXILIAR<br>ORECTIV<br>OOCENTE<br>OTAL<br>Detalle d<br>n el sigui<br>DNI<br>7604040<br>9222301<br>6068502 | Denominación<br>DE EDUCACION<br>DO<br>EL personal de la<br>Inte cuadro puede m<br>Código plaza<br>784841116319<br>15EV01806470<br>78580110316<br>785841114313 | Institución educativa<br>institución educativa<br>condificar la condición de o<br>Apellidos<br>LOPEZ NUÑU/ERO<br>ALCARRAZ GONZALES<br>APAZA ARPI | stratos Contra<br>1 2 1 2 3 3 Secondaria e indicar el suster Nombres FELIX VALERIANO JOSE ALEJANDRO ARCADIO BUENO                                                                                                    | tados Total Personal<br>Total Personal<br>Perofesor<br>Perofesor<br>Personal<br>Personal<br>P | á ser presenta<br>Jornada<br>40<br>30<br>30<br>30       | 1. CANTIDAD<br>2. DIRECTIVO.<br>3. CANTIDAD<br>4. CANTIDAD<br>Información Ref<br>Situación Laboral<br>NOMERADO<br>CONTRATADO<br>NOMERADO<br>NOMERADO                                                  | DETALLE<br>DE HORAS = Nº II<br>JER - MAS DE 11<br>JER - MAS DE 11<br>JER - MAS DE 11<br>JER - MAS DE 11<br>DER - MAS DE 11<br>DER - MAS DE 11<br>DER - MAS DE 11<br>JER - MAS DE 11<br>JER - | DE HORAS - JORN.           bis SECCIONES > SIN DICT.           secciones > SIN DICT.           N* DE PLAZAS [0] x 12           S = N* DE PLAZAS [0] x 12           s local a la que correspond           4           1           2           1           2           1                                                                                                    | ADA REGULAR<br>ADO DE HORAS<br>2<br>6.<br>Condición Espec       | Total<br>735<br>0<br>0<br>0<br>0<br>0<br>0<br>0<br>0<br>0<br>0<br>0<br>0<br>0<br>0<br>0<br>0<br>0<br>0<br>0                                                                                                    |
| UXILIAR<br>UXILIAR<br>UXILIAR<br>OCCENTE<br>OTAL<br>Detalle c<br>a el sigui<br>DNI<br>7604040<br>9222301<br>6068502<br>7628873 | Denominación<br>De EDUCACION<br>D<br>D<br>D<br>D<br>D<br>D<br>D<br>D<br>D<br>D<br>D<br>D<br>D<br>D<br>D<br>D<br>D<br>D<br>D                                   | Institución educativa<br>institución educativa<br>Apellidos<br>LOPEZ NUÑUVERO<br>ALCARRAZ GONZALES<br>APAZA ARPI<br>CABALLERO SOLIS              | irados Contra<br>irados Contra<br>2<br>1<br>2<br>3<br>3<br>xccedencia e indicar el auster<br>xccedencia e indicar el auster<br>Xccedencia e indicar el auster<br>FeLIX VALERIANO<br>JOSE ALEJANDRO<br>ARCADIO BUENO<br>ELMER JOSE | tados Total Personal                                                                                                    | á ser presenta<br>Jornada<br>40<br>30<br>30<br>30<br>30 | ACANTIDAD C     DIRECTIVO     CONTRACTIVO     A CANTIDAD A     CANTIDAD A     CANTIDAD C     Información Ref     SItuación Laboral     NOMBRADO     CONTRATADO     NOMBRADO     NOMBRADO     NOMBRADO | DETALLE<br>E HORAS = N° II<br>LER - MAS DE 11<br>ERARQUICOS =<br>COORDINADORE<br>erencial.<br>Régimen<br>LEY 29944<br>LEY 29944<br>LEY 29944                                                                                                    | EDE HORAS - JORNN<br>SECCIONES = S SN DICT.<br>N° DE PLAZAS [0] x 12<br>S = N° DE PLAZAS [0] x 12<br>S = N° DE | ADA REGULAR<br>ADO DE HORAS                                     | total<br>735<br>0<br>0<br>0<br>0<br>0<br>0<br>0<br>0<br>0<br>0<br>0<br>0<br>0<br>0<br>0<br>0<br>0<br>0<br>0                                                                                                    |

2.- El sistema mostrara una ventana emergente, donde seleccionaremos un motivo de excedencia y detallaremos una observación.

|                                             |                      |               | Motivo de                                    | Exceden            | cia                                 | Х             |                 |
|---------------------------------------------|----------------------|---------------|----------------------------------------------|--------------------|-------------------------------------|---------------|-----------------|
| Datos del Servio                            | lor Público          |               |                                              |                    |                                     |               |                 |
| Plaza: 789801<br>DNI: 092223                | 1110316<br>301       |               | Cargo :<br>Servidor Público:                 | PROFESOF<br>ALCARF | AZ GONZALES JOSE ALEJANDR           | 0             |                 |
| Motivos de Ex                               | cedencia             |               |                                              |                    | Observación *                       |               |                 |
| Clic en la selección j                      | para desmarca        | ar.           |                                              |                    | Observación                         |               |                 |
|                                             | Motivos d            | e Excede      | ncia                                         | Selección          |                                     |               |                 |
| Profesor con Título<br>ciclo o forma educa  | Pedagógico q<br>tiva | ue no perten  | ece al nivel, modalidad,                     |                    | ×                                   | H Grabar      |                 |
| Profesor con Título<br>requerida para el ca | Pedagógico q<br>argo | ue no cuenta  | con la especialidad                          | •                  |                                     | h - Escri     | himos una       |
| Profesor con menor                          | r resultado en       | la evaluaciór | de Desempeño Docente                         | 0                  | a Clic para marcar                  | ohserva       | ción del motivo |
| Profesor con menor                          | r escala magis       | terial        |                                              | 0                  | a Cilc para marcar.                 | UDSELVA       |                 |
| Historial de Re                             | egistro              |               |                                              |                    |                                     | c Clic a      | l botón Grabar. |
| Fecha de<br>registro                        | Usuario              | Estado        |                                              | Com                | ientario                            | Eliminar      |                 |
| 4/05/18 2:55 p. m.                          | 09843702             |               | EL DOCENTE ALCARRAZ (<br>DE LA ESPECIALIDAD. | GONZALES JOSE      | ALEJANDRO Y NO CUENTA CON EL TITULO | D             |                 |
|                                             |                      |               |                                              |                    | d d Nos aparece e                   | l registro ei | n el Historial. |

3.- El sistema mostrara el detalle de personal de la institución educativa indicando que se tiene

Un Excedente pintando la fila de color celeste y marcando dicha fila con un Cuadro Rojo 💻

| continuac                                                                                                    | ión se muestran los                                                                                                    |                                                                                                    |                                                                                                    |                                                                                                    |                                                                                                    |                                                                                                    |                                                                                                    |                                                                                                    |                              |                                                                                                    |
|----------------------------------------------------------------------------------------------------|----------------------------------------------------------------------------------------------------|----------------------------------------------------------------------------------------------------|----------------------------------------------------------------------------------------------------|----------------------------------------------------------------------------------------------------|----------------------------------------------------------------------------------------------------|----------------------------------------------------------------------------------------------------|----------------------------------------------------------------------------------------------------|----------------------------------------------------------------------------------------------------|------------------------------|----------------------------------------------------------------------------------------------------|
|                                                                                                    | RES                                                                                                    | ULTADO DE SISTEM                                                                                                    | A                                                                                                    |                                                                                                    |                                                                                                    |                                                                                                    |                                                                                                    | RESULTADO                                                                                                    | DE RACIONALIZACIÓN           | I CORA IE                                                                                                    |
|                                                                                                    | REQUERIMIEN                                                                                                    | то                                                                                                    | EXCEDENTE                                                                                                    |                                                                                                    |                                                                                                    |                                                                                                    |                                                                                                    | REQUERIMIE                                                                                                    | ΝΤΟ                          | EXCEDENTE                                                                                                    |
|                                                                                                    | 0                                                                                                    |                                                                                                    | 3                                                                                                    |                                                                                                    |                                                                                                    |                                                                                                    |                                                                                                    | 0                                                                                                    |                              |                                                                                                    |
| xcedente                                                                                                    |                                                                                                    |                                                                                                    |                                                                                                    |                                                                                                    |                                                                                                    |                                                                                                    |                                                                                                    |                                                                                                    |                              |                                                                                                    |
| 0                                                                                                    |                                                                                                    | and a to to other attended                                                                                                    |                                                                                                    |                                                                                                    |                                                                                                    |                                                                                                    |                                                                                                    |                                                                                                    |                              |                                                                                                    |
| Cuadro                                                                                                    | resumen de plaza                                                                                                    | is de la institución edu                                                                                                    | icativa                                                                                                    |                                                                                                    |                                                                                                    |                                                                                                    |                                                                                                    |                                                                                                    |                              |                                                                                                    |
|                                                                                                    | Denominación                                                                                                    | n Nomb                                                                                                    | rados Conti                                                                                                    | ratados Total Personal                                                                                                    |                                                                                                    |                                                                                                    | DETAL                                                                                                    | LLE DE HORAS - JO                                                                                                    | RNADA REGULAR                | Total                                                                                                    |
| AUXILIAR                                                                                                    |                                                                                                    |                                                                                                    | 1                                                                                                    | 0                                                                                                    | 1                                                                                                    | 1 CANTIDA                                                                                                    | D DE HORAS =                                                                                                    | N° DE SECCIONES [21] X                                                                                                    | 35                           | 73                                                                                                    |
| AUXILIAR                                                                                                    | DE EDUCACION                                                                                                    |                                                                                                    | 2                                                                                                    | 1                                                                                                    | 3                                                                                                    | 2 DIRECTIV                                                                                                    | O JER - MAS D                                                                                                    | E 10 SECCIONES => SIN E                                                                                                    | DICTADO DE HORAS             |                                                                                                    |
| DIRECTIV                                                                                                    | 0                                                                                                    |                                                                                                    | 1                                                                                                    | 0                                                                                                    | 1                                                                                                    | 3 CANTIDA                                                                                                    | D JERARQUICO                                                                                                    | DS = N° DE PLAZAS [ 0 ] x 1                                                                                                    | 12                           |                                                                                                    |
| DOCENTE                                                                                                    |                                                                                                    |                                                                                                    | 29                                                                                                    | 2                                                                                                    | 31                                                                                                    | 4 CANTIDAI                                                                                                    | D COORDINAD                                                                                                    | ORES = N° DE PLAZAS [ 0                                                                                                    | ] x 12                       |                                                                                                    |
| TOTAL                                                                                                    |                                                                                                    |                                                                                                    | 33                                                                                                    | 3                                                                                                    | 30                                                                                                    | Internation                                                                                                    | tererenenan                                                                                                    |                                                                                                    |                              |                                                                                                    |
| Detalle d                                                                                                    | lel personal de la<br>ente cuadro puede n                                                                                                    | nodificar la condición de ex                                                                                                    | cedencia e indicar el sust                                                                                                    | ento correspondiente. dicha información d                                                                                                    | leberá ser prese                                                                                                    | entada en físico a la unidad d                                                                                                    | le gestión educ                                                                                                    | ativa local a la que corres                                                                                                    | ponde.                       |                                                                                                    |
| Detalle d<br>En el siguio<br>DNI                                                                                                    | lel personal de la<br>ente cuadro puede n<br>Código plaza                                                                                                    | institución educativa<br>nodificar la condición de ex<br>Apellidos                                                                                                    | cedencia e indicar el sust<br>Nombres                                                                                                    | ento correspondiente, dicha información o<br>Cargo                                                                                                    | leberá ser prese<br>Jornada                                                                                                    | ntada en físico a la unidad d<br>Situación Laboral                                                                                                    | le gestión educ<br>Régimen                                                                                                    | ativa local a la que corres<br>Escala/Categoría                                                                                                | ponde.<br>Condición Especial | Motivo                                                                                                    |
| Detalle d<br>En el siguie<br>DNI<br>07604040                                                                                          | lel personal de la<br>ente cuadro puede n<br>Código plaza<br>784841116319                                                                                                    | institución educativa<br>nodificar la condición de ex<br>Apellidos<br>LOPEZ NUÑUVERO                                                                                                    | ccedencia e indicar el sust<br>Nombres<br>FELIX VALERIANO                                                                                                    | ento correspondiente: dicha información o<br>Cargo<br>SUB-DIRECTOR LE.                                                                                                    | Jornada<br>40                                                                                                    | ntada en físico a la unidad d<br>Situación Laboral<br>NOMBRADO                                                                                                    | le gestión educ<br>Régimen<br>LEY 29944                                                                                                    | ativa local a la que corres<br>Escala/Categoría<br>4                                                                                           | ponde.<br>Condición Especial | Motivo                                                                                                    |
| Detalle d<br>En el siguie<br>DNI<br>07604040                                                                                          | lel personal de la<br>ente cuadro puede n<br>Código plaza<br>784841116319<br>15EV01806470                                                                                                    | institución educativa<br>nodificar la condición de ex<br>Apellidos<br>LOPEZ NUÑUVERO                                                                                                    | cedencia e indicar el sust<br>Nombres<br>FELIX VALERIANO                                                                                                    | ento correspondiente: dicha información o<br>Cargo<br>SUB-DIRECTOR I.E.<br>PROFESOR (PROMOTOR CULTURAL)                                                                                                    | leberá ser prese<br>Jornada<br>40<br>30                                                                                                    | Intada en físico a la unidad d<br>Situación Laboral<br>NOMBRADO<br>CONTRATADO                                                                                                    | le gestión educ<br>Régimen<br>LEY 29944<br>-                                                                                                    | ativa local a la que corres<br>Escala/Categoría<br>4<br>1                                                                                      | ponde.<br>Condición Especial | Motivo                                                                                                    |
| Detalle d<br>En el siguie<br>DNI<br>07604040<br>09222301                                                                              | lel personal de la<br>ente cuadro puede n<br>Código plaza<br>784841116319<br>15EV01806470<br>789801110316                                                                                                    | institución educativa<br>nodificar la condición de ex<br>Apellidos<br>LOPEZ NUÑUVERO<br>ALCARRAZ GONZALES                                                                                                    | Cedencia e indicar el sust<br>Nombres<br>FELIX VALERIANO<br>JOSE ALEJANDRO                                                                                                    | ento correspondiente, dicha información o<br>Cargo<br>SUB-DIRECTOR I E<br>PROFESOR (PROMOTOR CULTURAL)<br>PROFESOR                                                                                         | leberá ser prese<br>Jornada<br>40<br>30<br>30                                                                                                    | ntada en físico a la unidad d<br>Situación Laboral<br>NOMBRADO<br>CONTRATADO<br>NOMBRADO                                                                                                  | le gestión educ<br>Régimen<br>LEY 29944<br>-<br>LEY 29944                                                                                                    | ativa local a la que corres;<br>Escala/Categoría<br>4<br>1<br>2                                                                                | ponde.<br>Condición Especial | Motivo                                                                                                    |
| Detalle d<br>En el siguie<br>DNI<br>07604040<br>09222301<br>06068502                                                                  | lel personal de la<br>ente cuadro puede n<br>Código plaza<br>784841116319<br>15EV01806470<br>789801110316<br>782841114313                                                                                                   | institución educativa<br>nodificar la condición de ex<br>Apellidos<br>LOPEZ NUÑUVERO<br>ALCARRAZ GONZALES<br>APAZA ARPI                                                                                                    | Cedencia e indicar el sust<br>Nombres<br>FELIX VALERIANO<br>JOSE ALEJANDRO<br>ARCADIO BUENO                                                                                                    | ento correspondiente, dicha información o<br>Cargo<br>SUB-DIRECTOR LE<br>PROFESOR (PROMOTOR CULTURAL)<br>PROFESOR<br>PROFESOR                                                                              | leberá ser prese<br>Jornada<br>40<br>30<br>30<br>30                                                                                                    | ntada en físico a la unidad d<br>Situación Laboral<br>NOMERADO<br>CONTRATADO<br>NOMERADO<br>NOMERADO                                                                                      | le gestión educ<br>Régimen<br>LEY 29944<br>-<br>LEY 29944<br>LEY 29944                                                                                                    | ativa local a la que corres<br>Escala/Categoría<br>4<br>1<br>2<br>1                                                                            | ponde.<br>Condición Especial | Motivo<br>riangle Marcar<br>riangle Marcar<br>riangle Marcar                                                                                                    |
| Detalle d<br>En el siguie<br>DNI<br>07604040<br>09222301<br>06068502<br>07628873                                                      | lel personal de la<br>ente cuadro puede n<br>Código plaza<br>784841116319<br>15EV01806470<br>789801110316<br>782841114313<br>789831110311                                                                                   | institución educativa<br>nodificar la condición de ex<br>Apellidos<br>LOPEZ NUÑUVERO<br>ALCARRAZ GONZALES<br>APAZA ARPI<br>CABALLERO SOLIS                                                                                        | Cedencia e indicar el sust<br>Nombres<br>FELIX VALERIANO<br>JOSE ALEJANDRO<br>ARCADIO BUENO<br>ELMER JOSE                                                                                                    | ento correspondiente, dicha información o<br>Cargo<br>SUB-DIRECTOR LE<br>PROFESOR (PROMOTOR CULTURAL)<br>PROFESOR<br>PROFESOR<br>PROFESOR                                                                  | Jornada<br>40<br>30<br>30<br>30<br>30<br>30                                                                                                    | Intada en físico a la unidad d<br>Situación Laboral<br>NOMERADO<br>CONTRATADO<br>NOMERADO<br>NOMERADO<br>NOMERADO                                                                         | le gestión educ<br>Régimen<br>LEY 29944<br>-<br>LEY 29944<br>LEY 29944<br>LEY 29944                                                                                                    | ativa local a la que corres<br>Escala/Categoría<br>4<br>1<br>2<br>1<br>1                                                                       | ponde.<br>Condición Especial | Motivo<br>riangle Marcar<br>riangle Marcar<br>riangle Marcar<br>riangle Marcar<br>riangle Marcar                                                                                                    |
| Detalle d<br>En el siguie<br>DNI<br>07604040<br>09222301<br>06068502<br>07628873<br>09065938                                          | lel personal de la<br>ente cuadro puede n<br>Código plaza<br>784841116319<br>15EV01806470<br>789801110316<br>782841114313<br>789831110311<br>789851110310                                                                   | institución educativa<br>acodificar la condición de ex<br>Apellidos<br>LOPEZ NUÑUVERO<br>ALCARRAZ GONZALES<br>APAZA ARPI<br>CABALLERO SOLIS<br>GACEDA CORDOVA                                                                     | Cedencia e indicar el sust<br>Nombres<br>FELX VALERIANO<br>JOSE ALEJANDRO<br>ARCADIO BUENO<br>ELIMER JOSE<br>CONSUELO AURORA                                                                                                    | A correspondiente, dicha información o<br>Cargo<br>SUB-DIRECTOR LE<br>PROFESOR (PROMOTOR CULTURAL)<br>PROFESOR<br>PROFESOR<br>PROFESOR<br>PROFESOR                                                         | Jornada           40           30           30           30           30           30           30           30           30           30           30           30           30           30                                                                                                    | Intada en físico a la unidad d<br>Situación Laboral<br>NOMBRADO<br>CONTRATADO<br>NOMBRADO<br>NOMBRADO<br>NOMBRADO<br>NOMBRADO                                                             | le gestión educ<br>Régimen<br>LEY 29944<br>-<br>LEY 29944<br>LEY 29944<br>LEY 29944<br>LEY 29944                                                                                                    | ativa local a la que corres<br>Escala/Categoría<br>4<br>2<br>1<br>1<br>2<br>2                                                                  | condición Especial           | Motivo                                                                                                    |
| Detalle d<br>En el sigui<br>DNI<br>07604040<br>09222301<br>06068502<br>07628873<br>09065938<br>07663241                               | Icitize         Código         plaza           784841116319         15Ev01806470           789801110316         789801110316           782841114313         789831110311           789851110310         789851110310        | institución educativa<br>hodificar la condición de es<br>Apellidos<br>LOPEZ NUÑUVERO<br>ALCARRAZ GONZALES<br>APAZA ARPI<br>CABALLERO SOLIS<br>CACEDA CORDOVA<br>CACERES MENDOZA                                                   | Cedencia e Indicar el sust<br>Nombres<br>FELX VALERIANO<br>JOSE ALEJANDRO<br>ARCADIO BUENO<br>ELIMER JOSE<br>CONSUELO AURORA<br>SATURNO JORGE                                                                                                    | ento correspondiente: dicha información o<br>Cargo<br>SUB-DIRECTOR I.E.<br>PROFESOR (PROMOTOR CULTURAL)<br>PROFESOR<br>PROFESOR<br>PROFESOR<br>PROFESOR<br>PROFESOR                                        | Jornada           40           30           30           30           30           30           30           30           30           30           30           30           30           30           30           30           30           30                                                                                                    | Intada en físico a la unidad d<br>Situación Laboral<br>NOMERADO<br>CONTRATADO<br>NOMERADO<br>NOMERADO<br>NOMERADO<br>NOMERADO                                                             | Régimen<br>LEY 29944<br>-<br>LEY 29944<br>LEY 29944<br>LEY 29944<br>LEY 29944<br>LEY 29944<br>LEY 29944                                                                                                    | ativa local a la que corres<br>Escala/Categoría<br>4<br>1<br>1<br>1<br>2<br>2<br>3                                                             | ponde.<br>Condición Especial | Motivo                                                                                                    |
| Detalle d<br>En el siguie<br>DNI<br>07604040<br>09222301<br>06068502<br>07628873<br>09065938<br>07663241<br>10055882                  | Código plaza           784841116319           155:V01806470           788801110316           782841114313           788831110311           789851110316           789851110316           789851110315                       | Institución educativa<br>condición de er<br>Apelitidos<br>LOPE2 NUÑUVERO<br>LOPE2 NUÑUVERO<br>ALCARRAZ GONZALES<br>APAZA ARPI<br>CABALLERO SOLIS<br>CACEDA CORDOVA<br>CACERES MENIDOZA<br>DIAZ CHIRRE                             | Cedencia e Indicar el sust<br>Nombres<br>FELX VALERINO<br>JOSE ALEJANDRO<br>ARCADIO BUENO<br>ELMER JOSE<br>CONSUELO AURORA<br>SATURIO JORGE<br>JOSE DAVID                                                                                                    | Anto correspondiente: dicha información o<br>Cargo<br>SUB-DIRECTOR LE<br>PROFESOR (PROMOTOR CULTURAL)<br>PROFESOR<br>PROFESOR<br>PROFESOR<br>PROFESOR<br>PROFESOR<br>PROFESOR                              | Jornada           40           30           30           30           30           30           30           30           30           30           30           30           30           30           30           30           30           30                                                                                                    | Intada en físico a la unidad d<br>Situación Laboral<br>NOMERADO<br>CONTRATADO<br>NOMERADO<br>NOMERADO<br>NOMERADO<br>NOMERADO<br>NOMERADO<br>NOMERADO                                     | le gestión educ<br>Régimen<br>LEY 29944<br>-<br>LEY 29944<br>LEY 29944<br>LEY 29944<br>LEY 29944<br>LEY 29944<br>LEY 29944                                                                                                    | Ativa local a la que corres<br>Escala/Categoria<br>4<br>1<br>1<br>1<br>2<br>3<br>3<br>5                                                        | ponde.<br>Condición Especial | Motivo                                                                                                    |
| Detalle d<br>En el sigui<br>DNI<br>07604040<br>09222301<br>06068502<br>07628873<br>09065938<br>07663241<br>10055882<br>06258767       | Código plaza           784841116319           15EV01806470           788801110316           788831110311           789851110316           789851110316           789851110316           789851110316           789851110316 | Institución educativa<br>Medificar la condición de ex-<br>Apellidos<br>LOPE2 NUÑIVERO<br>LOPE2 NUÑIVERO<br>ALCARRAZ GONZALES<br>APAZA ARPI<br>CABALLERO SOLIS<br>CACEDA CORDOVA<br>CACERES MENDOZA<br>DURANO SANDOVAL             | Constant of the second of the second of the | Cargo<br>SUB-DIRECTOR IE<br>PROFESOR (PROMOTOR CULTURAL)<br>PROFESOR<br>PROFESOR<br>PROFESOR<br>PROFESOR<br>PROFESOR<br>PROFESOR<br>PROFESOR<br>PROFESOR                                                   | Jornada           40           30           30           30           30           30           30           30           30           30           30           30           30           30           30           30           30           30           30           30           30           30           30           30           30           30           30           30           30           30           30           30           30           30           30           30           30           30           30           30           30           30           30           30           30           30           30           30           30 | Intada en físico a la unidad d<br>Situación Laboral<br>NOMERADO<br>CONTRATADO<br>NOMERADO<br>NOMERADO<br>NOMERADO<br>NOMERADO<br>NOMERADO<br>NOMERADO<br>NOMERADO                         | Régimen           LEY 29944           -           LEY 29944           LEY 29944                     | tive local a la que corres<br>Escala/Categoria<br>4<br>1<br>1<br>1<br>2<br>3<br>5<br>1                                                         | ponde.<br>Condición Especial | Motivo                                                                                                    |
| Detalle d<br>En el siguio<br>07604040<br>09222301<br>06068502<br>07628873<br>09065938<br>07663241<br>10055882<br>06258767<br>22410392 | Código plaza<br>78441116319<br>15EV01806470<br>784841114313<br>788831110311<br>789851110310<br>789851110310<br>789851110312                                                                                                 | Institución educativa<br>Apelidos<br>LOREZ HUÑUVERO<br>ALCARRAZ GONZALES<br>APAZA ARPI<br>CACEDA CORDOVA<br>CACERES MENDOZA<br>DIAZ OHRAE<br>DURANO SANDOVAL<br>ESTACIO FLORES                                                    | Cedencia e Indicar el sust<br>Nombres<br>FELX VALERIANO<br>JOSE ALEJANDRO<br>ARCADIO BUENO<br>ELIMER JOSE<br>CONSUELO AURORA<br>SATURNO JORGE<br>JOSE DAVID<br>MICA CLUDIA<br>MARCELINO HESTOR                                                                                                    | Anto correspondiente, diche información o<br>Cargo<br>SUB-DIRECTOR LE.<br>PROFESOR<br>PROFESOR<br>PROFESOR<br>PROFESOR<br>PROFESOR<br>PROFESOR<br>PROFESOR<br>PROFESOR<br>PROFESOR<br>PROFESOR<br>PROFESOR | Jornada           40           30           30           30           30           30           30           30           30           30           30           30           30           30           30           30           30           30           30           30           30           30           30           30           30           30           30           30           30           30           30           30           30           30           30           30           30           30           30           30           30           30           30           30           30           30           30           30              | Intada en físico a la unidad of<br>Situación Laboral<br>NOMERADO<br>CONTRATADO<br>NOMERADO<br>NOMERADO<br>NOMERADO<br>NOMERADO<br>NOMERADO<br>NOMERADO<br>NOMERADO<br>NOMERADO            | Régimen           LEY 29944           -           LEY 29944           LEY 29944 | stiva local a la que corres<br>Escala/Categoria<br>4<br>1<br>1<br>2<br>3<br>5<br>1<br>1<br>1<br>1<br>1<br>1<br>1<br>1<br>1<br>1<br>1<br>1<br>1 | condición Especial           | Motivo                                                                                                    |
| Detalle d<br>En el siguid<br>O7604040<br>09222301<br>06068502<br>07628873<br>09065938<br>07663241<br>10055882<br>06258767<br>22410392 | Codigo plaza<br>784941116319<br>15EV01806470<br>7889801110316<br>7889851110310<br>769811110310<br>769811110312<br>789851110310<br>769851110311<br>789851110312                                                              | Institución educativa<br>odificar la condición de or<br>Apellidos<br>LOPEZ NUÑUVERO<br>ALCARRAZ GONZALES<br>APAZA ARPI<br>CARALLERO SOLIS<br>CACEDA CORDOVA<br>CACERES MENDOZA<br>DUZ CHIRRE<br>DURANO SANDOVAL<br>ESTACIO FLORES | Codencia e Indicar el sust<br>Nombres<br>FELIX VALERIANO<br>JOSE ALEJANDRO<br>ARCADIO BUENO<br>ELMERI JOSE<br>CONSUELO AURORA<br>SATURNO JORGE<br>JOSE DAVID<br>NILDA CLAUDIA<br>MARCELINO NESTOR<br>Total 36 film                                                                                                    | And Contraction of Cargo<br>SUB-DIRECTOR LE<br>PROFESOR (PROMOTOR CULTURAL)<br>PROFESOR<br>PROFESOR<br>PROFESOR<br>PROFESOR<br>PROFESOR<br>PROFESOR<br>PROFESOR<br>PROFESOR<br>PROFESOR                    | Jornada           40           30           30           30           30           30           30           30           30           30           30           30           30           30           30           30           30           30           30           30           30           30           30           30                                                                                                    | Intada en físico a la unidad d<br>Situación Laboral<br>NOMERADO<br>CONTRATADO<br>NOMERADO<br>NOMERADO<br>NOMERADO<br>NOMERADO<br>NOMERADO<br>NOMERADO<br>NOMERADO<br>NOMERADO<br>NOMERADO | e gestión educ<br>Régimen<br>LEY 29944<br>-<br>-<br>LEY 29944<br>LEY 29944<br>LEY 29944<br>LEY 29944<br>LEY 29944<br>LEY 29944<br>LEY 29944<br>LEY 29944                                                                                                    | ativa local a la que corres<br>Escala/Categoría<br>4<br>1<br>1<br>2<br>3<br>5<br>1<br>1<br>1<br>1<br>1<br>1<br>2                               | ponde.<br>Condición Especial | Motivo<br>Marci<br>Marci |

4.- ¿Si me equivoque y el docente no era excedente?

Ingresamos nuevamente a la ventana emergente dando clic al botón Marcar.

|                                                    |                      | Motivo d                                   | e Exceden       | cia                       | Х                       | ( )             |
|----------------------------------------------------|----------------------|--------------------------------------------|-----------------|---------------------------|-------------------------|-----------------|
| Datos del Servidor                                 | Público              |                                            |                 |                           |                         |                 |
| Plaza: 789801110<br>DNI: 09222301                  | 0316                 | Cargo :<br>Servidor Público:               | PROFESOF        | RAZ GONZALES JOSE A       | LEJANDRO                |                 |
| Motivos de Exce                                    | dencia               |                                            |                 | Observación *             |                         |                 |
| Clic en la selección para                          | a desmarcar.         |                                            |                 | SE VALIDO CON EL ESCALA   | FÓN DEL DOCENTE Y NO ES |                 |
| Mc                                                 | otivos de Exce       | dencia                                     | Selección       |                           |                         |                 |
| Profesor con Título Peo<br>ciclo o forma educativa | lagógico que no per  | tenece al nivel, modalidad,                | •               |                           | K H Grabar              |                 |
| Profesor con Título Peo<br>requerida para el cargo | dagógico que no cue  | enta con la especialidad                   | •               |                           |                         |                 |
| Profesor con menor res                             | sultado en la evalua | ción de Desempeño Docente                  | 0               | <                         | b Escribimos u          | ina observación |
| Profesor con menor es                              | cala magisterial     | a Volvemos o                               | lar Clic par    | a DESMARCAR.              | del motivo de c         | ambio.          |
| Historial de Regi                                  | stro                 |                                            | an ene par      |                           | c Clic al botón         | Grabar.         |
| Eacha da                                           |                      |                                            |                 |                           |                         |                 |
| registro                                           | Jsuario Estad        | 0                                          | Com             | ientario                  | Eliminar                |                 |
| 4/05/18 2:55 p.m.                                  | 09843702             | EL DOCENTE ALCARRAZ<br>DE LA ESPECIALIDAD. | Z GONZALES JOSE | E ALEJANDRO Y NO CUENTA C | ON EL TITULO            |                 |

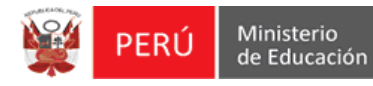

## 5.- Listo, ya no existe excedencia.

El sistema seguirá mostrando de color celeste la fila que tuvo el registro, pero la plaza ya no estará marcada con el Cuadro Rojo de excedencia.

|                                                                                                    | RESU                                                                                                    | JLTADO DE SISTEMA                                                                                                    |                                                                                                    |                                                                                                    |                                                                                                    |                                                                                                    |                                                                                                    | RESULTADO DE RACIONALIZACIÓN CORA IE                                                                                                    |                            |                                                                                                    |  |
|----------------------------------------------------------------------------------------------------|----------------------------------------------------------------------------------------------------|----------------------------------------------------------------------------------------------------|----------------------------------------------------------------------------------------------------|----------------------------------------------------------------------------------------------------|----------------------------------------------------------------------------------------------------|----------------------------------------------------------------------------------------------------|----------------------------------------------------------------------------------------------------|----------------------------------------------------------------------------------------------------|----------------------------|----------------------------------------------------------------------------------------------------|--|
|                                                                                                    | REQUERIMIEN                                                                                                    | го                                                                                                    | EXCEDENTE                                                                                                    |                                                                                                    |                                                                                                    |                                                                                                    |                                                                                                    | REQUERIMIENT                                                                                                    | D EXC                      | EXCEDENTE                                                                                                    |  |
|                                                                                                    | 0                                                                                                    |                                                                                                    | 3                                                                                                    |                                                                                                    |                                                                                                    |                                                                                                    |                                                                                                    | 0                                                                                                    |                            | 0                                                                                                    |  |
| Excedente                                                                                                    |                                                                                                    |                                                                                                    |                                                                                                    |                                                                                                    |                                                                                                    |                                                                                                    |                                                                                                    |                                                                                                    |                            | $\sim$                                                                                                    |  |
| Cuadro r                                                                                                    | esumen de plaza                                                                                                    | s de la institución edu                                                                                                    | cativa                                                                                                    |                                                                                                    |                                                                                                    |                                                                                                    |                                                                                                    |                                                                                                    |                            |                                                                                                    |  |
|                                                                                                    | Denominación                                                                                                    | Nombr                                                                                                    | ados Contr                                                                                                    | atados Total Personal                                                                                                    |                                                                                                    |                                                                                                    | DETALLE                                                                                                    | E DE HORAS - JORN                                                                                                    | ADA REGULAR                | Total                                                                                                    |  |
| AUXILIAR                                                                                                    |                                                                                                    |                                                                                                    | 1                                                                                                    | 0                                                                                                    | 1                                                                                                    | 1 CANTIDAD D                                                                                                    | E HORAS = N° I                                                                                                    | DE SECCIONES [21] x 35                                                                                                    |                            | 735                                                                                                    |  |
| AUXILIAR                                                                                                    | DE EDUCACION                                                                                                    |                                                                                                    | 2                                                                                                    | 1                                                                                                    | 3                                                                                                    | 2 DIRECTIVO J                                                                                                    | ER - MAS DE 1                                                                                                    | SECCIONES => SIN DICT/                                                                                                    | ADO DE HORAS               | 0                                                                                                    |  |
| DIRECTIVO                                                                                                    | JIRECTIVO                                                                                                    |                                                                                                    | 1                                                                                                    | 0                                                                                                    | 1                                                                                                    | 3 CANTIDAD JERARQUICOS = N° DE PLAZAS [ 0 ] × 12                                                                                                    |                                                                                                    |                                                                                                    | 0                          |                                                                                                    |  |
| DOCENTE                                                                                                    |                                                                                                    |                                                                                                    | 29                                                                                                    | 2                                                                                                    | 31                                                                                                    | 4 CANTIDAD C                                                                                                    | OORDINADORE                                                                                                    | S = N* DE PLAZAS [ 0 ] × 1                                                                                                    | 2                          | 0                                                                                                    |  |
| TOTAL                                                                                                    |                                                                                                    |                                                                                                    | 33                                                                                                    | 3                                                                                                    | 36                                                                                                    | Información Refe                                                                                                    | rencial.                                                                                                    |                                                                                                    |                            |                                                                                                    |  |
| Detalle d<br>En el siguie                                                                                                    | lel personal de la<br>ente cuadro puede m                                                                                                    | institución educativa<br>odificar la condición de exi                                                                                                    | cedencia e indicar el suste                                                                                                    | ento correspondiente. dicha información del                                                                                                    | erá ser presenta                                                                                                    | ida en físico a la unidad de g                                                                                                    | estión educativ                                                                                                    | a local a la que correspond                                                                                                    | le.                        |                                                                                                    |  |
| Detalle d<br>En el siguie                                                                                                    | el personal de la                                                                                                    | institución educativa<br>odificar la condición de exi                                                                                                    | cedencia e indicar el suste                                                                                                    | ento correspondiente. dicha información del                                                                                                    | erá ser presenta                                                                                                    | ida en físico a la unidad de g                                                                                                    | estión educativ                                                                                                    | a local a la que correspond                                                                                                    | le.                        | Mating                                                                                                    |  |
| Detalle d<br>En el siguie<br>DNI<br>07604040                                                                                                 | el personal de la<br>ente cuadro puede m<br>Código plaza<br>784841116319                                                                                                    | institución educativa<br>odificar la condición de exe<br>Apellidos                                                                                                    | edencia e indicar el suste<br>Nombres                                                                                                    | ento correspondiente, dicha información del<br>Cargo<br>SUB-DIRECTOR I E                                                                                                    | erá ser presenta<br>Jornada<br>40                                                                                                    | ida en físico a la unidad de g<br>Situación Laboral                                                                                                    | estión educativ<br>Régimen                                                                                                    | a local a la que correspond<br>Escala/Categoría<br>4                                                                                                    | e.<br>Condición Especial   | Motivo                                                                                                    |  |
| Detalle d<br>En el siguie<br>DNI<br>07604040                                                                                                 | el personal de la<br>ente cuadro puede m<br>Código plaza<br>784841116319<br>15EV01806470                                                                                                    | institución educativa<br>odificar la condición de ex<br>Apellidos<br>LOPEZ NUÑUVERO                                                                                                    | edencia e indicar el suste<br>Nombres<br>FELIX VALERIANO                                                                                                    | Into correspondiente, dicha información del Cargo<br>SUB-DIRECTOR I.E.<br>PROFESOR / REMONTOR CUITTIRAL )                                                                                                    | Jornada<br>40                                                                                                    | ida en físico a la unidad de g<br>Situación Laboral<br>NOMBRADO                                                                                                    | estión educativ<br>Régimen<br>LEY 29944                                                                                                    | a local a la que correspono<br>Escala/Categoría<br>4                                                                                                    | e.<br>Condición Especial   | Motivo                                                                                                    |  |
| Detalle d<br>En el siguie<br>DNI<br>07604040                                                                                                 | el personal de la<br>ente cuadro puede m<br>Código plaza<br>784841116319<br>15EV01806470<br>789801110316                                                                                                    | institución educativa<br>odificar la condición de ex<br>Apellidos<br>LOPEZ NUÑUVERO                                                                                                    | Nombres                                                                                                    | Into correspondiente. dicha información del Cargo<br>SUB-DIRECTOR I E.<br>PROFESOR (PROMOTOR CULTURAL)<br>PROFESOR                                                                                                    | Jornada<br>40<br>30<br>30                                                                                                    | ida en físico a la unidad de g<br>Situación Laboral<br>NOMBRADO<br>CONTRATADO<br>NOMBRADO                                                                                                    | estión educativ<br>Régimen<br>LEY 29944<br>-<br>LEY 29944                                                                                                    | a local a la que correspono<br>Escala/Categoria<br>4<br>1                                                                                                 | e.<br>Condición Especial   | Motivo                                                                                                    |  |
| Detalle d<br>En el siguie<br>DNI<br>07604040<br>09222301<br>06068502                                                                         | el personal de la<br>ente cuadro puede mo<br>Código plaza<br>784841116319<br>15EV01806470<br>789801110316<br>782841114313                                                                                                    | institución educativa<br>odificar la condición de exi<br>Apellidos<br>LOPEZ NUÑUVERO<br>ALCARRAZ GONZALES<br>APAZA ARPI                                                                                         | Antipation of the second second secon | Into correspondiente, dicha información del<br>Cargo<br>SUB-DIRECTOR LE<br>PROFESOR<br>PROFESOR<br>PROFESOR                                                                                                    | Verá ser presenta<br>Jornada<br>40<br>30<br>30<br>30                                                                                                    | Ida en físico a la unidad de g<br>Situación Laboral<br>NOMBRADO<br>CONTRATADO<br>NOMBRADO<br>NOMBRADO                                                                                                | estión educativ<br>Régimen<br>LEY 29944<br>-<br>LEY 29944<br>LEY 29944                                                                                                    | a local a la que correspond<br>Escala/Categoria<br>4<br>1<br>2                                                                                            | e.<br>Condición Especial   | Motivo                                                                                                    |  |
| Detalle d<br>En el siguie<br>07604040<br>09222301<br>06068502<br>07628873                                                                    | Código plaza           784841116319           15EV01806470           788801110316           782841114313           789831110311                                                                                                    | institución educativa<br>odificar la condición de exi<br>Apeliidos<br>LOPEZ NUÑUVERO<br>ALCARRAZ GONZALES<br>APAZA ARPI<br>CABALLERO SOLIS                                                                      | Nombres     Nombres     FELIX VALERIANO     JOSE ALEJANDRO     ARCADIO BUENO     ELMER JOSE                                                                                                    | Into correspondiente, dicha información del<br>Cargo<br>SUB-DIRECTOR LE<br>PROFESOR<br>PROFESOR<br>PROFESOR<br>PROFESOR                                                                                                    | Jornada<br>40<br>30<br>30<br>30<br>30<br>30<br>30                                                                                                    | Ida en físico a la unidad de g<br>Situación Laboral<br>NOMBRADO<br>CONTRATADO<br>NOMBRADO<br>NOMBRADO<br>NOMBRADO                                                                                    | estión educativ<br>Régimen<br>LEY 29944<br>-<br>LEY 29944<br>LEY 29944<br>LEY 29944                                                                                                    | a local a la que correspon<br>Escala/Categoría<br>4<br>1<br>2<br>1<br>1                                                                                   | e.<br>Condición Especial   | Motivo<br>$\Phi$ Marcar<br>$\Phi$ Marcar<br>$\Phi$ Marcar<br>$\Phi$ Marcar<br>$\Phi$ Marcar<br>$\Phi$ Marcar                                                                                                    |  |
| Detalle d<br>En el siguie<br>DNI<br>07604040<br>09222301<br>06068502<br>07628873<br>09065938                                                 | Código plaza           784841116319           15EV01806470           789801110316           782841114313           789801110316           782841114313           789851110311                                                                       | institución educativa<br>odificar la condición de exi<br>Apellidos<br>LOPEZ NUÑUVERO<br>ALCARRAZ GONZALES<br>APAZA ARPI<br>CABALLERO SOLIS<br>CACEDA CORDOVA                                                    | Nombres<br>FELIX VALERIANO<br>JOSE ALEJANDRO<br>ARCADIO BUENO<br>ELIMER JOSE<br>CONSUELO AURORA                                                                                                    | Into correspondiente, dicha información del<br>Cargo<br>SUB-DIRECTOR I.E.<br>PROFESOR (PROMOTOR CULTURAL)<br>PROFESOR<br>PROFESOR<br>PROFESOR<br>PROFESOR                                                                                                    | Jornada<br>40<br>30<br>30<br>30<br>30<br>30<br>30<br>30<br>30                                                                                                    | da en físico a la unidad de g<br>Situación Laboral<br>NOMERADO<br>CONTRATADO<br>NOMERADO<br>NOMERADO<br>NOMERADO                                                                                     | Régimen<br>LEY 29944<br>-<br>LEY 29944<br>LEY 29944<br>LEY 29944<br>LEY 29944                                                                                                    | a local a la que correspon<br>Escala/Categoría<br>4<br>1<br>2<br>1<br>1<br>2                                                                              | e.<br>Condición Especial   | Motivo                                                                                                    |  |
| Detalle d<br>En el siguie<br>DNI<br>07604040<br>09222301<br>06068502<br>07628873<br>09065938<br>07663241                                     | el personal de la<br>ente cuadro puede m<br>Código plaza<br>784841116319<br>15EV01806470<br>783901110316<br>782841114313<br>788581110310<br>78851110310                                                                                             | Institución educativa<br>odificar la condición de exe<br>LOPEZ NUÑUVERO<br>ALCARRAZ GONZALES<br>APAZA ARPI<br>CABALLERO SOLIS<br>CACEDA CORDOVA<br>CACERES MENDOZA                                              | Cedencia e indicar el suste<br>Nombres<br>FELIX VALERIANO<br>JOSE ALEJANDRO<br>ARCADIO BUENO<br>ELMER JOSE<br>CONSUELO AURORA<br>SATURNO JORGE                                                                                                    | Into correspondiente, dicha información del<br>Cargo<br>SUB-DIRECTOR LE<br>PROFESOR (PROMOTOR CULTURAL)<br>PROFESOR<br>PROFESOR<br>PROFESOR<br>PROFESOR<br>PROFESOR                                                                                                    | Jornada           40           30           30           30           30           30           30           30           30           30           30           30           30           30           30           30                                                                                                    | da en físico a la unidad de g<br>Situación Laboral<br>NOMBRADO<br>CONTRATADO<br>NOMBRADO<br>NOMBRADO<br>NOMBRADO<br>NOMBRADO                                                                         | Régimen<br>LEY 29944<br>-<br>LEY 29944<br>LEY 29944<br>LEY 29944<br>LEY 29944<br>LEY 29944<br>LEY 29944                                                                                                    | a local a la que correspond<br>Escala/Categoria<br>4<br>1<br>2<br>1<br>1<br>2<br>3                                                                        | e.<br>Condición Especial   | Motivo                                                                                                    |  |
| Detalle d<br>En el siguie<br>DNI<br>07604040<br>09222301<br>06068502<br>07628873<br>09065938<br>07663241<br>10055882                         | Código plaza           784841116319           15EV01806470           788901110316           782841114313           788851110310           788851110310           789851110310                                                                       | Institución educativa<br>deficar la condición de exi<br>Apellidos<br>LOPEZ NUÑUVERO<br>ALCARRAZ GONZALES<br>APAZA ARPI<br>CABALLERO SOLIS<br>CACERES MENDOZA<br>DIAZ CHIRRE                                     | Cedencia e Indicar el susta<br>Nombres<br>FELIX VALERIANO<br>JOSE ALEJANDRO<br>ARCADIO BUENO<br>ELMER JOSE<br>CONSUELO AURORA<br>SATURNO JORGE<br>JOSE DAVID                                                                                                    | Into correspondiente, dicha información del<br>Cargo<br>SUB-DIRECTOR LE<br>PROFESOR (PROMOTOR CULTURAL)<br>PROFESOR<br>PROFESOR<br>PROFESOR<br>PROFESOR<br>PROFESOR<br>PROFESOR<br>PROFESOR                                                                                                    | Jornada           40           30           30           30           30           30           30           30           30           30           30           30           30           30           30           30           30           30                                                                                                    | da en físico a la unidad de g<br>Situación Laboral<br>NOMERADO<br>CONTRATADO<br>NOMERADO<br>NOMERADO<br>NOMERADO<br>NOMERADO<br>NOMERADO<br>NOMERADO                                                 | Régimen           LEY 29944           -           LEY 29944           LEY 29944           LEY 29944           LEY 29944           LEY 29944           LEY 29944           LEY 29944           LEY 29944           LEY 29944                                                                                                    | a local a la que correspond<br>Escala/Categoria<br>4<br>1<br>2<br>1<br>1<br>2<br>3<br>5                                                                   | e.<br>Condición Especial   | Motivo                                                                                                    |  |
| Detaile d<br>En el siguie<br>DNI<br>07604040<br>09222301<br>06068502<br>07628873<br>09065938<br>07663241<br>10055882                         | Código plaza<br>78441116319<br>15EV01806470<br>784841116319<br>15EV01806470<br>789801110316<br>782841114313<br>789831110310<br>789851110310<br>789851110315                                                                                         | Institución educativa<br>Apeliidos<br>LOPEZ NUÑUVERO<br>ALCARRAZ GONZALES<br>ARAZA ARP<br>CABALLERO SOLIS<br>CACEDA CORDOVA<br>CACERES MENDOZA<br>DIAZ CHIRRE<br>DIAZ CHIRRE                                    | Nombres<br>Nombres<br>FELX VALERIANO<br>AGE ALEJANDRO<br>ARCADIO BUENO<br>ELMER JOSE<br>CONSUELO AURORA<br>SATURIO JORGE<br>JOSE DAVID<br>MICIA CLUDIA                                                                                                    | Into correspondiente, dicha información del<br>Cargo<br>SUB-DIRECTOR LE<br>PROFESOR (PROMOTOR CULTURAL)<br>PROFESOR<br>PROFESOR<br>PROFESOR<br>PROFESOR<br>PROFESOR<br>PROFESOR<br>PROFESOR<br>PROFESOR                                                                                                    | Jornada           40           30           30           30           30           30           30           30           30           30           30           30           30           30           30           28                                                                                                    | da en físico a la unidad de go<br>Situación Laboral<br>NOMERADO<br>CONTRATADO<br>NOMERADO<br>NOMERADO<br>NOMERADO<br>NOMERADO<br>NOMERADO<br>NOMERADO<br>NOMERADO<br>NOMERADO                        | Régimen           LEY 29944           -           LEY 29944           LEY 29944 | a local a la que correspondon<br>Escalal/Categoría<br>4<br>1<br>1<br>1<br>2<br>3<br>5<br>5<br>1                                                           | e.<br>Condición Especial   | Motivo                                                                                                    |  |
| Detaile d<br>En el sigue<br>DNI<br>07604040<br>09222301<br>06068502<br>07628873<br>09065938<br>07663241<br>10055882<br>06258767<br>22410392  | Código plaza<br>784841116319<br>15E/01806470<br>788901110316<br>789801110316<br>789851110311<br>789851110311<br>789851110315<br>789851110315                                                                                                    | ALCARRAZ GONZALES<br>APALIDAS<br>LOPEZ NUÑUVERO<br>ALCARRAZ GONZALES<br>APAZA ARP<br>CABALLERO SOLIS<br>CACEDA CORDOVA<br>CACERES NENDOZA<br>DIAZ CHIRRE<br>DIVARIO SNOVAL<br>ESTACIO FLORES                    | Aombres     Nombres     Nombres     FELIX VALERIANO     JOSE ALEJANDRO     AGRCADIO BUENO     ELMER JOSE     CONSUELO AURORA     SATURNO JORGE     JOSE DAVID     MILDA CLUDIA     MARCELINO NESTOR                                                                                                    | Horeson     ProFeson     ProFeson     ProFeson     ProFeson     ProFeson     ProFeson     ProFeson     ProFeson     ProFeson     ProFeson     ProFeson     ProFeson     ProFeson     ProFeson     ProFeson     ProFeson     ProFeson     ProFeson     ProFeson     ProFeson     ProFeson     ProFeson                                                                                                    | Ser presentation           Jornada           40           30           30           30           30           30           30           30           30           30           30           30           30           30           30           30           30           30           30           30           30           30           30           30           30           30           30           30           30           30           30           30           30           30           30           30           30           30           30           30           30           30           30           30           30           30           30           30           30           30 <td>da en físico a la unidad de g<br/>Situación Laboral<br/>NOMERADO<br/>CONTRATADO<br/>NOMERADO<br/>NOMERADO<br/>NOMERADO<br/>NOMERADO<br/>NOMERADO<br/>NOMERADO<br/>NOMERADO<br/>NOMERADO<br/>NOMERADO<br/>NOMERADO</td> <td>estión educativ<br/><b>Régimen</b><br/>LEY 29944<br/>LEY 29944<br/>LEY 29944<br/>LEY 29944<br/>LEY 29944<br/>LEY 29944<br/>LEY 29944<br/>LEY 29944</td> <td>a local a la que correspondo<br/>Escala/Categoría<br/>4<br/>1<br/>2<br/>1<br/>1<br/>2<br/>3<br/>5<br/>1<br/>1<br/>1<br/>1<br/>1<br/>1<br/>1<br/>1<br/>1<br/>1<br/>1<br/>1<br/>1</td> <td>e.<br/>Condición Especial I</td> <td>Motivo<br/>Maccar<br/>Maccar</td> | da en físico a la unidad de g<br>Situación Laboral<br>NOMERADO<br>CONTRATADO<br>NOMERADO<br>NOMERADO<br>NOMERADO<br>NOMERADO<br>NOMERADO<br>NOMERADO<br>NOMERADO<br>NOMERADO<br>NOMERADO<br>NOMERADO | estión educativ<br><b>Régimen</b><br>LEY 29944<br>LEY 29944<br>LEY 29944<br>LEY 29944<br>LEY 29944<br>LEY 29944<br>LEY 29944<br>LEY 29944                                                                                                    | a local a la que correspondo<br>Escala/Categoría<br>4<br>1<br>2<br>1<br>1<br>2<br>3<br>5<br>1<br>1<br>1<br>1<br>1<br>1<br>1<br>1<br>1<br>1<br>1<br>1<br>1 | e.<br>Condición Especial I | Motivo<br>Maccar<br>Maccar                                                                                                    |  |
| Detalle d<br>En el siguie<br>DNI<br>07604040<br>09222301<br>06068502<br>07628873<br>09065938<br>07663241<br>10055882<br>06258767<br>22410392 | Código plaza           784841116319           15E/V01806470           780801110316           782841114313           788351110311           788851110310           788851110310           788951110315           788951110311           788951110311 | Institución educativa<br>dotticar la condición de exa<br>Apetidos<br>LOPEZ NUÑUVERO<br>ALCARRAZ OONZALES<br>APAZA ARPI<br>CACERA CORDOVA<br>CACERES MENDOZA<br>DIAZ CHIRRE<br>DURAND SANDOVAL<br>ESTACIO PLORES | Cedencia e Indicar el suste     Nombres     FELIX VALERIAMO     JOSE ALEJANDRO     ARCADIO BUENO     ELIMER JOSE     CONSUELO AURORA     SATURNO JORGE     JOSE DAVID     NILDA CLAUDIA     MARCELINO NESTOR                                                                                                    | Horeson     ProFeson     ProFeson     P | Jornada           40           30           30           30           30           30           30           30           30           30           30           30           30           30           30           30           30           30           30           30           30                                                                                                    | da en físico a la unidad de g<br>Situación Laboral<br>NOMERADO<br>CONTRATADO<br>NOMERADO<br>NOMERADO<br>NOMERADO<br>NOMERADO<br>NOMERADO<br>NOMERADO<br>NOMERADO<br>NOMERADO<br>NOMERADO<br>NOMERADO | estión educativ<br><b>Régimen</b><br>LEY 29944<br>LEY 29944<br>LEY 29944<br>LEY 29944<br>LEY 29944<br>LEY 29944<br>LEY 29944<br>LEY 29944                                                                                                    | a local a la que correspond<br>4<br>1<br>2<br>1<br>1<br>2<br>3<br>5<br>5<br>1<br>1<br>1<br>1                                                              | e.<br>Condición Especial   | Motivo<br>Marca<br>Marca |  |